# User Guide How to use AOU-STUDENTS-WIFI on your laptop?

If you are a current Arab Open University student, you may connect your laptop to our student's wireless network by following the instructions below.

#### ✤ STEP 1

- Select the Network icon in the system tray.
- Select Open Network and Sharing Center.

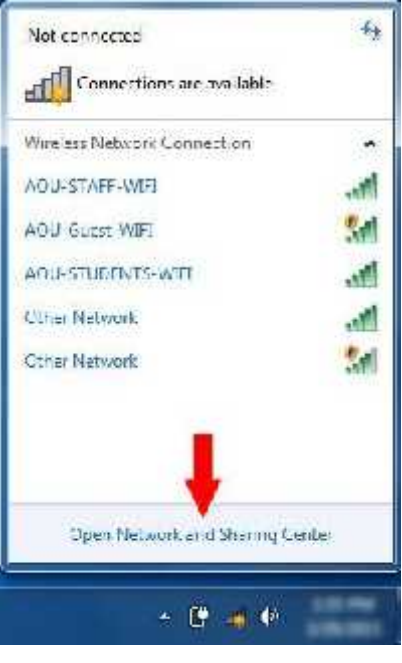

#### STEP 2

- Select Manage Wireless Networks in the upper left area.

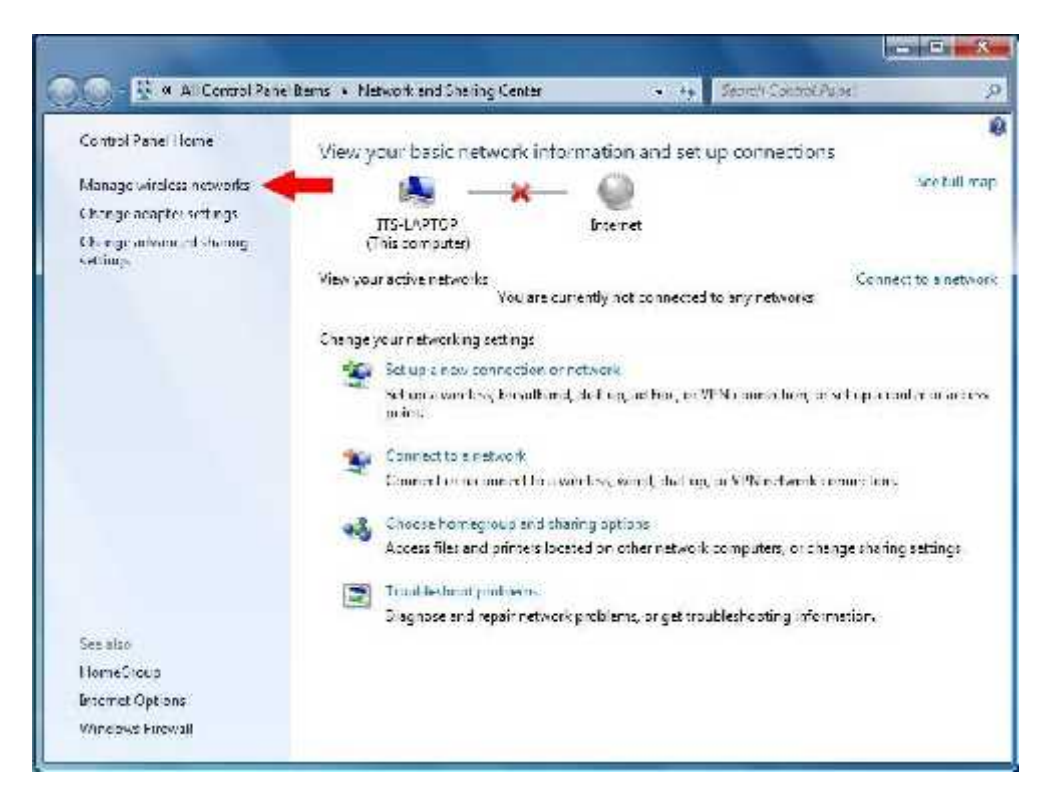

#### STEP 3

Select the **Add** button.

|                     | * Network                                                                                                    | and Internet 🔸 👌    | danage Wirelass Networ | KS <del>-</del> +y  | Search Manage Wireless Networks                            | £ |
|---------------------|----------------------------------------------------------------------------------------------------|---------------------|------------------------|---------------------|------------------------------------------------------------|---|
| Manage<br>Windows t | e wireless networks that use (Wireless Network Connection)<br>tries to connect to these networks in the order listed below. |                     |                        |                     |                                                            |   |
| A14 🥠               | <b>C</b> hroperties                                                                                                    | Profile types       | Network and Sharing C  | enter               |                                                            |   |
| Victworks your      | ran vina, mo                                                                                                    | dify, and rearder ( | n                      |                     |                                                            |   |
|                     | -                                                                                                    | Skhufity            | Insecured              | Type: Any supported | Sutomatically co                                           |   |
| Č.                  |                                                                                                    | Security:           | WPA2-Enterprise        | Type: Any supported | Subursation by com-                                        |   |
|                     |                                                                                                    | Security            | WARD Presses           | Type Any supported  | Automatic-By en                                            |   |
| <b>.</b>            |                                                                                                    | Security            | WOA Persone            | Type: Any supported | Antomatics By co                                           |   |
| <b>.</b>            |                                                                                                    | Security            | these and              | Type: Any supported | Sutromatic - By cr                                         |   |
| <u>.</u>            |                                                                                                    | Security            | Meb                    | Type: Any supported | $\label{eq:automatic-lip} \text{Automatic-lip} e \gamma$ . |   |
| -                   |                                                                                                    | Security            | W2A2 Beeses            | Type: Any supported | Automatically in                                           | 5 |

#### STEP 4

- Select Manually create a network profile.

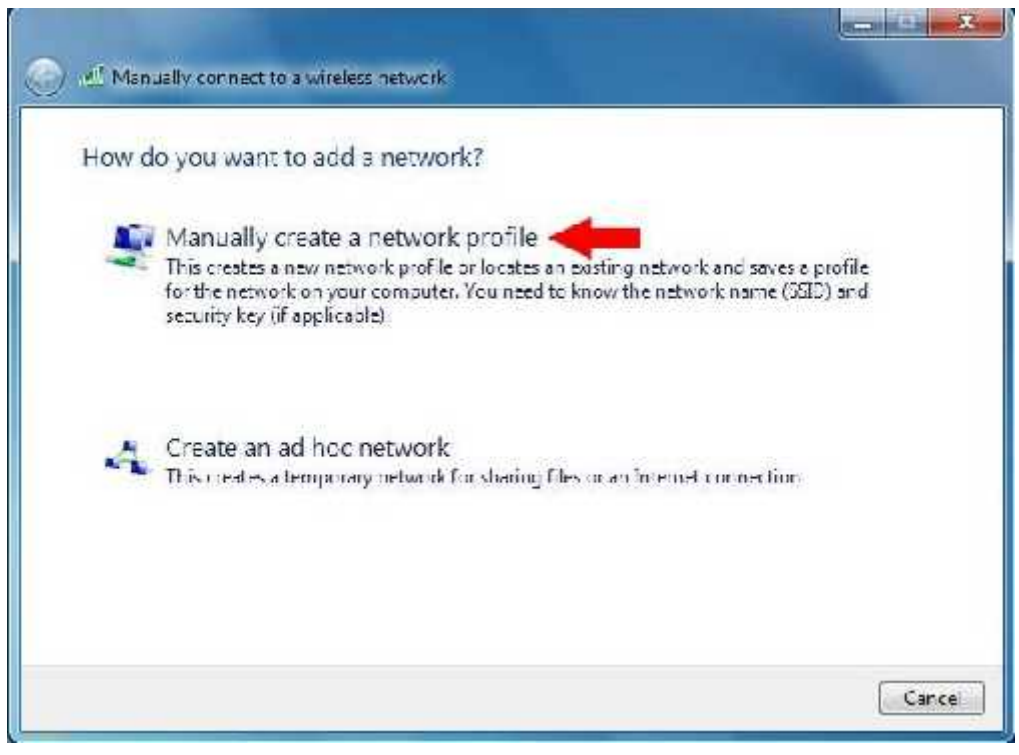

User Guide - How to use AOU-STUDENTS-WIFI on your laptop?

#### **\*** *STEP 5*

- Enter the following values:

Network Name: AOU-STUDENTS-WIFI Security Type: WPA2-Enterprise Encryption Type: AES

- Select the <u>Next</u> button.

| Enter Information                                                | tor the wireless networ                                                                | k you want       | to add          |  |
|------------------------------------------------------------------|----------------------------------------------------------------------------------------|------------------|-----------------|--|
| Notwork name                                                     | A00-studints-writ                                                                      |                  |                 |  |
| Security type:                                                   | WPA2-Enterprise                                                                        |                  |                 |  |
| Encryption type:                                                 | AFS                                                                                    | •                |                 |  |
| Security Key                                                     |                                                                                        |                  | Hisp character  |  |
| 😨 Start this connec                                              | tion automatically                                                                     |                  |                 |  |
| 🗐 Connect even if t                                              | ihe network is not broadcast in                                                        | 9                |                 |  |
| Werning: If you s                                                | select this option, your compu                                                         | ter's privacy mi | ight be at cisk |  |
| ☑ Statt this connect<br>☑ Connect even if t<br>Werning: If you • | tion automatically<br>the network is not broadcastic<br>select this option, your compu | a<br>a           | ight be at risk |  |

# **\*** *STEP 6*

- Select Change connection settings.

| Manually connect to a wireless network                                                          | <b>- - X</b> |
|-------------------------------------------------------------------------------------------------|--------------|
| Successfully added AOU-STUDENTS-WIFE                                                            |              |
| Change connection settings<br>Open the connection properties so that I can change the settings. |              |
|                                                                                                 |              |
|                                                                                                 |              |
|                                                                                                 | Close        |

| orise |       | •     |
|-------|-------|-------|
|       |       | *     |
|       |       |       |
|       |       |       |
|       |       |       |
|       | thee: | thee: |

### **\*** *STEP* **8**

**\*** *STEP 7* 

- Uncheck Validate server certificate.

Select the **Security** tab. Change Encryption Type to **AES**.

- Make sure Authentication Method is set to Secured password (EAP-MSCHAP v2).
- Select the **<u>Configure</u>** button.

- Select the <u>Settings</u> button.

|                                                                                                    | Froperties                                                                                                    |                                                                                                    | 2         |
|----------------------------------------------------------------------------------------------------|----------------------------------------------------------------------------------------------------|----------------------------------------------------------------------------------------------------|-----------|
| When connec                                                                                                    | tina:                                                                                                    |                                                                                                    |           |
| Weltlage                                                                                                    | server rer life                                                                                                    |                                                                                                    |           |
| I Veilagie                                                                                                    | 30.00 00 000                                                                                                    |                                                                                                    |           |
| Connec                                                                                                    | t to these serv                                                                                                    | VErst                                                                                                    |           |
|                                                                                                    |                                                                                                    |                                                                                                    |           |
| Trustec Po                                                                                                    | ot Serhitication                                                                                                    | n Authorities:                                                                                                    | 2         |
|                                                                                                    | a finlina liset                                                                                                    | Cortfornton & English 1                                                                                           | - A       |
| P altera                                                                                                    | a Onnie Ploot                                                                                                    | Cercicauon Accionty 1                                                                                             |           |
| E Carta                                                                                                    | CA CA                                                                                                    | INCUL                                                                                                    |           |
| Chro                                                                                                    | i UA<br>I Dublic France                                                                                                 | u Carbilizzation & brading                                                                                        |           |
|                                                                                                    | PUDIL Primary                                                                                                    | y certification accrionly                                                                                         |           |
| Digiter                                                                                                    | + Clobal Coat                                                                                                    |                                                                                                    |           |
| DinCar                                                                                                    |                                                                                                    |                                                                                                    |           |
| Dig Cer                                                                                                    | 1 CIUDA RUCL                                                                                                    | UR                                                                                                    |           |
| ✓ DigCer<br>✓<br>□ Do rety                                                                                                    | orompt user to                                                                                                    | III<br>authorize new servers or true                                                                              | stec      |
| Dig Cer<br>Dia netr<br>Certifica<br>Eclect Author                                                                                                    | rompt Lser to<br>bon authoritie<br>rtication Methors                                                                    | o authorize new servers or tru<br>is.<br>od:<br>SCHAP v2)                                                         | ster      |
| Dig Cer<br>Dig Cer<br>Dig not r<br>certifica<br>Eclect Author<br>Secured pac                                                                                                    | aronpt Leen to<br>bon authoritie<br>stication Methe<br>sword (EAP-M<br>at Reconnect                                     | o authorize new servers or tru-<br>is.<br>od:<br>SCHAP v2)                                                        | Configure |
| Dig Cer<br>Dig Cer<br>Certifica<br>Eclect Author<br>Secured pao<br>Distore Ra<br>Distore N                                                                                                    | arompt Lser to<br>bon authoritie<br>dication Methorise<br>sword (EAP-M)<br>at Reconnect                                 | ed<br>SCHAP v2)                                                                                                   | ster      |
| Dig Cer<br>Dig Cer<br>Certifica<br>Eclect Author<br>Secured pac<br>Disconser<br>Disconser                                                                                                    | arompt Liser to<br>bon authoritie<br>stication Metho<br>sword (EAP-Mi<br>at Reconnect<br>etwork Access<br>of Server doe | exithorize new servers or trues<br>is:<br>od:<br>SCHAP v2)                                                        | Configure |
| Dig Cer Dig Cer Certifica Do net ( certifica Certifica Certifica  | aronpt Lsen to<br>bon authoritie<br>sword (EAP-M<br>at Reconnect<br>etwork Access<br>of Server doe<br>shilly Privacy    | exuthorize new servers or truits<br>ad:<br>SCHAP v2)<br>Protection<br>is nor present cryptobincing T              | Configure |
| Dig Cer<br>Dig Cer<br>Certifica<br>Eclect Author<br>Secured pase<br>Disconer<br>Disconer                                                                                                    | aronpt Lsen to<br>bon authoritie<br>sword (EAP-M<br>at Reconnect<br>etwork Access<br>t if server doe<br>shilly Privaly  | ch<br>III<br>authorize new servers or III<br>sod<br>SCHAP v2)<br>Protection<br>is not present cryptoblacing T     | Configure |
| Dig Cer Dig Cer Certifica Certifica | arompt Lsen to<br>bon authoritie<br>sword (EAP-M<br>at Reconnect<br>etwork Access<br>t if server doe<br>shilly Privally | CA<br>III<br>a authorize new servers or II<br>sod<br>SCHAP v2)<br>Protection<br>son present cryptoblocing T<br>OK | Configure |

## **\*** *STEP 9*

- Uncheck Automatically use my Windows logon name and password.
- Select the **OK** button twice.

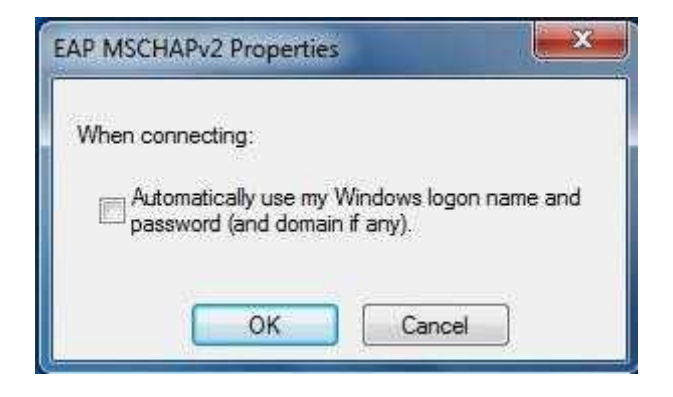

| Security type:                                         | WPA2-Enterprise                                                              |                         | •] |
|--------------------------------------------------------|------------------------------------------------------------------------------|-------------------------|----|
| Encryption type:                                       | A23                                                                          |                         | *  |
| discussion of the second                               |                                                                              |                         |    |
| Choose a reuvers a                                     | authentication method:                                                       | Cattlana                |    |
| Microsoft: Protecte                                    | authentication method:<br>ad FAP (PFAP) 🔹<br>recentals for this connection   | Settings                | 5  |
| Microsoft: Protecte                                    | euthentication method:<br>ed FAP (PEAP) 🔹<br>recentals for this conner<br>on | Settings<br>tion each   |    |
| Microsoft: Protecte<br>Remember my c<br>tme f'n logged | euthentication method:<br>ed FAP (PEAP) *<br>recentals for this conner<br>on | Settings<br>tition each |    |
| Microsoft: Protecte<br>Remember my c<br>tme f'n logged | euthentication method:<br>ed FAP (PEAP) •                                    | Settings<br>tition each |    |
| Microsoft: Protecte                                    | euthentication method:<br>ed FAP (PEAP) *<br>recentals for this conner<br>on | Settings<br>tion each   |    |
| Microsoft: Protecte                                    | authentication method:<br>ed FAP (PEAP) *<br>recentals for this conner<br>on | Settings<br>tition each |    |

- **\*** *STEP 10*
- Select Advanced settings.

# ✤ STEP 11

- Select the **<u>802.1X settings</u>** tab.
- Select **User authentication** from the drop down menu.
- Select **OK** for the remaining two panels.
- Select the Close button for the manual wireless network window.
- Finally, close the Manage Wireless Networks window.

|                                                    | 256.59               |                 |         |
|----------------------------------------------------|----------------------|-----------------|---------|
| User or computer authen                            | tication 🔻           | Save crede      | entials |
| User or computer authen<br>Computer authentication | tication             |                 |         |
| Guest authentication                               |                      |                 |         |
| Enable single sign on for t                        | his network          |                 |         |
| Perform immediately b                              | efore user log       | gon             |         |
| Perform immediately a                              | fter user logo       | n               |         |
| Maximum delay (seconds)                            | 88                   | 10              | -       |
| Allow additional dialog:<br>sign on                | s to be displa       | yed during sing | gle     |
| This network uses sep<br>and user authenticatio    | arate virtual I<br>n | LANs for machi  | ine     |
|                                                    |                      |                 |         |
|                                                    |                      |                 |         |
|                                                    |                      |                 |         |
|                                                    |                      |                 |         |
|                                                    |                      |                 |         |

# **\*** *STEP* **12**

- You should receive a notification near the system tray that additional information is required to connect to the network. <u>Select this notification</u>.

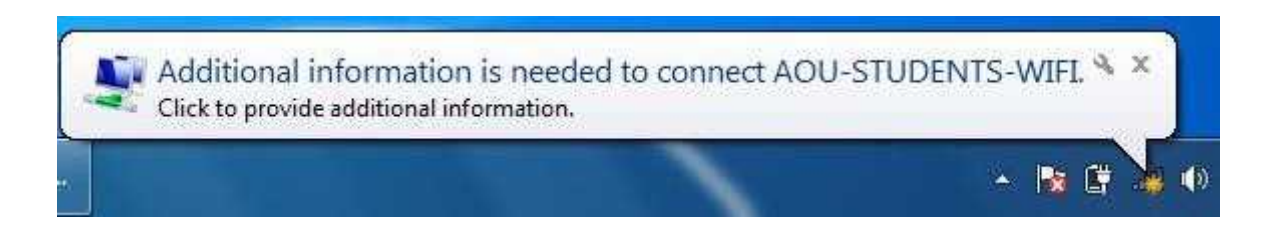

# STEP 13

- Enter your **AOU username and password** in the required fields.
- Select the **OK** button to complete the authentication process.
- You would be connected to the wireless network within 10-15 seconds.

| Vetwork     | Authentication   |  |  |
|-------------|------------------|--|--|
| lease enter | user credentials |  |  |
| 1           |                  |  |  |
| 11          | User name        |  |  |
|             | Password         |  |  |
|             |                  |  |  |

After Connecting WiFi in Laptop / Mobile, Install the Certificate by Click on <u>http://cert.aou.org.bh</u> and then follow the steps. In order to use the Internet efficiently.

For any technical support Please contact IT Services Department "support@aou.org.bh"